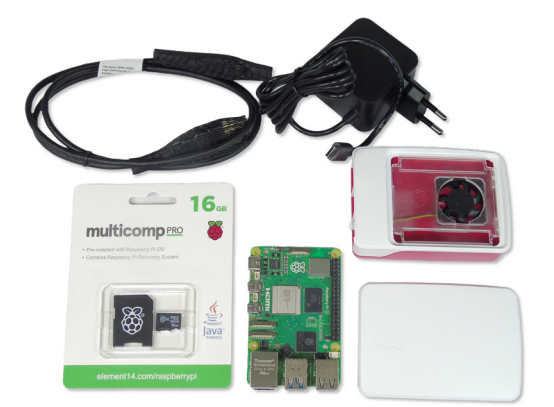

### **Raspberry Pi GPIO**

The two rows of GPIO (general purpose input/output) pins along one edge of the board are one of Raspberry Pi's most powerful features These 40 pins are the physical interface between the Raspberry Pi and the real world You can program the pins to interact with external devices Inputs can be from switches, sensors or signals from another device Outputs can also do various things including turning on an LED, sending data to another device, driving a motor controller etc The GPIO pins are your gateway to the world of physical computing

With thanks to @gadgetoid. For more details on the GPIO connections visit www.pinout.xyz

### Raspberry Pi HATs

As well as allowing you to connect discrete physical devices, the Raspberry Pi GPIO header can also be used to attach HATs (Hardware Attached on Top), add on boards that allow you to enhance your Raspberry Pi to provide extra functionality and features

These include miniature display HATs, high quality audio HATs and HATs that contain multiple sensors and motor control options

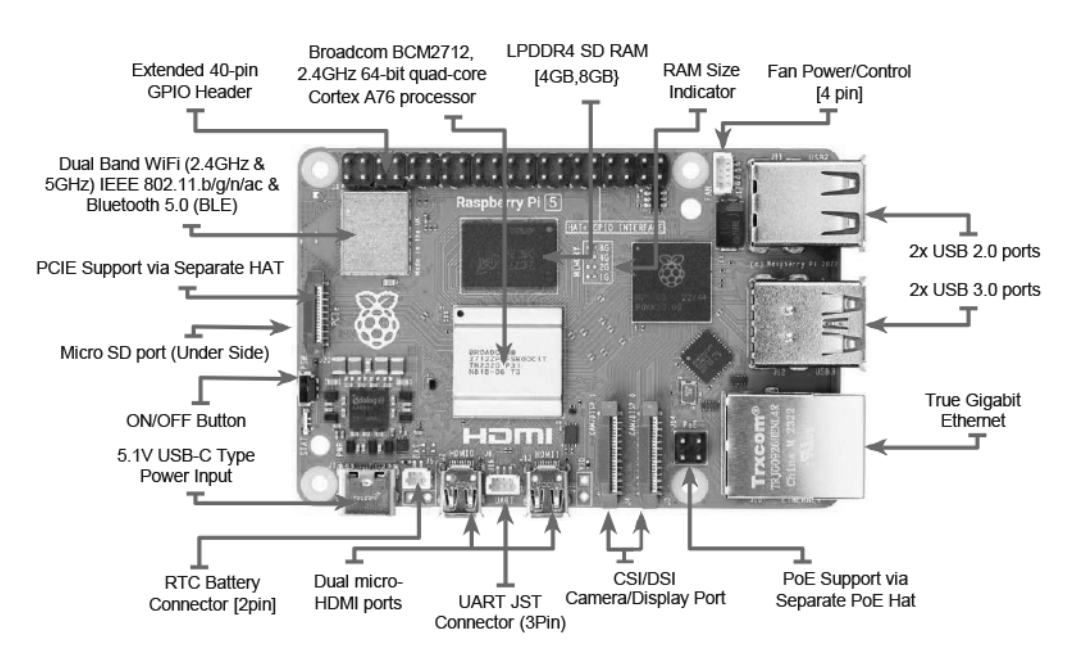

#### **Getting Started**

For full setup and installation instructions please visit: http://www.raspberrypi.org/help

#### Plugging in your Raspberry Pi

- 1. Begin by slotting your microSD card into the microSD card slot on the Raspberry Pi, which will only fit one way
- 2. Next, plug in your USB keyboard and Mouse into the USB slots on the Raspberry Pi
- 3. Then connect your HDMI cable from your Raspberry Pi to your monitor or TV
- 4. Make sure that your monitor or TV is turned on, and that you have selected the right input e g HDMI 1 DVI, etc)

Newark.com/multicomp-pro Farnell.com/multicomp-pro sg.element14.com/b/multicomp-pro

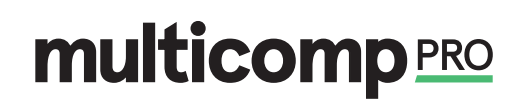

# **Raspberry Pi Kits**

# multicomp PRO

- 5. If you intend to connect your Raspberry Pi to the internet, plug an ethernet cable into the ethernet port next to the USB ports Or connect via Wi Fi by entering your Wi Fi pre shared key For more connectivity instructions go to http:://www raspberrypi org/help
- 6. When you are happy that you ha ve plugged in all the cables and microSD card required, finally plug in the USB C power supply
- 7. The Raspberry Pi will automatically turn on and boot into a graphical desktop

| 3.3v<br>DC Power    | 1  | 2  | 5v<br>DC Power       |
|---------------------|----|----|----------------------|
| GPIO02<br>SDA1, I2C | 3  | 4  | 5v<br>DC Power       |
| GPIO03<br>SCL1, I2C | 5  | 6  | Ground               |
| GPIO04              | 7  | 8  |                      |
| Ground              | 9  | 10 | GPIO15               |
| GPIO17              | 11 | 12 | GPIO18               |
| GPIO27              | 13 | 14 | Ground               |
| GPIO22              | 15 | 16 | GPIO23               |
| 3.3v                | 17 | 18 | GPIO24               |
| GPIO10<br>SPI0 MOSI | 19 | 20 | Ground               |
| GPIO09              | 21 | 22 | GPIO25               |
| GPIO11              | 23 | 24 | GPIO08<br>SPI0_CE0_N |
| Ground              | 25 | 26 | GPIO07<br>SPI0 CE1 N |
| GPIO00<br>SDA0, I2C | 27 | 28 | GPIO01<br>SCL0, I2C  |
| GPIO05              | 29 | 30 | Ground               |
| GPIO06              | 31 | 32 | GPIO12<br>PWM0       |
| GPIO13<br>PWM1      | 33 | 34 | Ground               |
| GPIO19              | 35 | 36 | GPIO16               |
| GPIO26              | 37 | 38 | GPIO20               |
| Ground              | 39 | 40 | GPIO21               |

**Pin Out** 

## Part Number Table

| Description                                                                                         | Part Number              |
|----------------------------------------------------------------------------------------------------|--------------------------|
| Raspberry Pi 5 Starter Kit, 8GB, micro SD 16GB, Case with Fan,<br>HDMI Cable, PSU 5.1V/5.0A EU Plug | RPI5-STARTER KIT-8GB-EU. |

Important Notice : This data sheet and its contents (the "Information") belong to the members of the AVNET group of companies (the "Group") or are licensed to it. No licence is granted for the use of it other than for information purposes in connection with the products to which it relates. No licence of any intellectual property rights is granted. The Information is subject to change without notice and replaces all data sheets previously supplied. The Information supplied is believed to be accurate but the Group assumes no responsibility for its accuracy or completeness, any error in or omission from it or for any use made of it. Users of this data sheet should check for themselves the Information or use of it (including liability resulting from negligence or where the Group was aware of the possibility of such loss or damage arising) is excluded. This will not operate to limit or restrict the Group's liability for death or personal injury resulting from its negligence. Multicomp Pro is the registered trademark of Premier Farnell Limited 2019.

Newark.com/multicomp-pro Farnell.com/multicomp-pro sg.element14.com/b/multicomp-pro

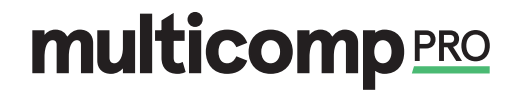